## 信頼済みサイトへの登録方法

「宮崎県電子入札システム」・「宮崎県入札情報サービス」のサイトを、インターネッ トエクスプローラーの「信頼済みサイト」に登録する必要があります。

この設定を行っていない場合、「設計書ダウンロード」等の機能が制限されます。

## 1. 信頼済みサイトへの登録方法

電子入札システム及び入札情報サービスのホームページアドレスを、インターネットエクスプロ ーラーに「信頼済みサイト」として登録します。

(1) インターネットエクスプローラーを起動し、

- 1. 「ツール」を選択します。
- インターネットオプション」を選択してインターネットオプション画面を表示してください。

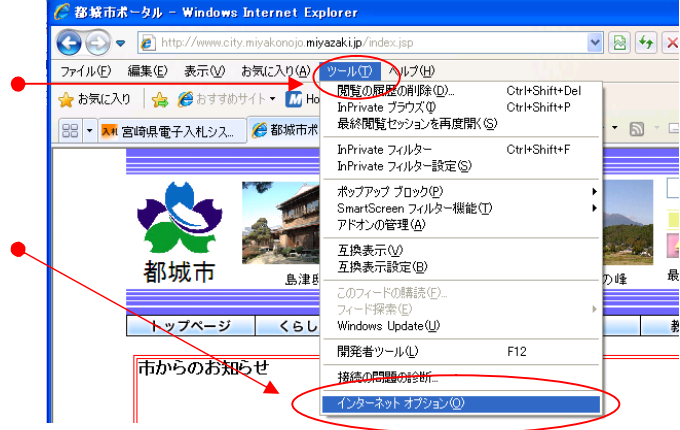

(2) インターネットオプション画面で インターネット オブション ? X 全般 セキュリティ (1) シー コンテンツ 接続 プログラム 詳細設定 Web コンテンツのゾーンを選択してセキュリティのレベルを設定する(Z) 1. 「セキュリティ」を押します。 2.「信頼済みサイト」を押します。 -2) <sup>きサイト</sup> インターネット イントラネット 信頼済み<u>サイト</u> 3. 「サイト」を押して信頼済みサイト画面を 3) 信頼済みサイト 表示します。 このゾーンには、コンピュータやデータに損害を与えないと 信頼している Web サイトが含まれています。 サイト(5)... このゾーンのセキュリティのレベル(1) スライダのつまみを移動してこのゾーンのセキュリティのレベルを設定します。 最小限度の保証および警告指示が提供されます (まとんどのコンテンツが警告なしにダウンロードされ実行されます すべてのアクティブコンテンツが実行できます サイトを無条件に言頼します レベルのカスタマイズ(②)... 既定のレベル(型) OK 適用(A) キャンセル

(3)信頼済みサイト画面で

- 「このゾーンのサイトにはすべてサー バーの確認(https:)を必要とする」が選 択されている場合は、チェックを外しま す。
- 2. 「次に Web サイトゾーンに追加する」の 欄に以下のアドレスを入力します。
- 3. 「追加」ボタンを押します。
- 追加した Web サイトが表示されますの で確認します。

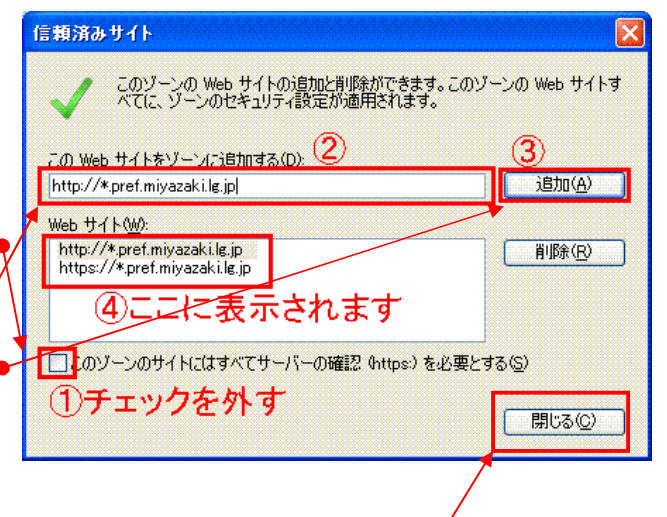

## 登録する Web サイトアドレス http://\*.pref.miyazaki.lg.jp/ https://\*.pref.miyazaki.lg.jp/

手順2~4を繰り返して2つのアドレスを登録してください 登録が終わったら、「閉じる」をクリックしてください。

(4)信頼済みサイトのセキュリティを変更しま す。「信頼済みサイト」が選択されているこ とを確認してください。

 1. 「レベルのカスタマイズ」ボタンを押して ください。

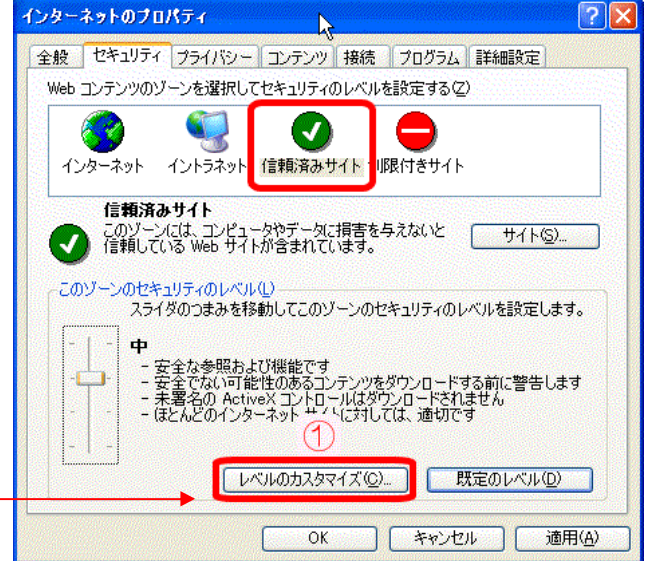

「信頼済みサイト」に今回登録する電子入札 システム関係の2つのサイト以外が登録され ていない場合は、カスタム設定のリセットで 【中】を選択して「リセット」ボタンを押した後に 以下の作業を行うことをお勧めします。

- 「ポップアップブロックの使用」の項目 を確認し、「無効にする」を選択しま す。
- ファイルのダウンロード時に自動的 にダイアログを表示」の項目を確認し、 「有効にする」を選択します。
- 3. 「OK」ボタンを押します。

「インターネットのプロパティ」画面は「OK」ボ タンを押して閉じてください。 現在開いているインターネットエクスプローラ ーは全て閉じてください。

以上で信頼済みサイトへの登録設定は終了 です。お疲れ様でした。

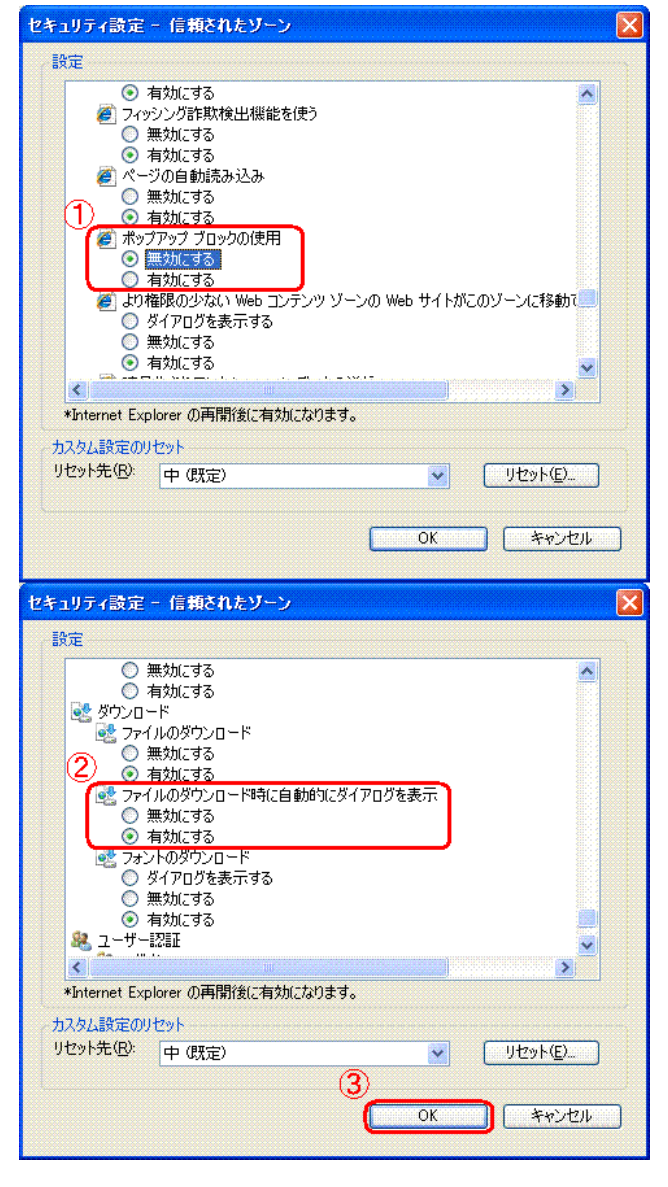